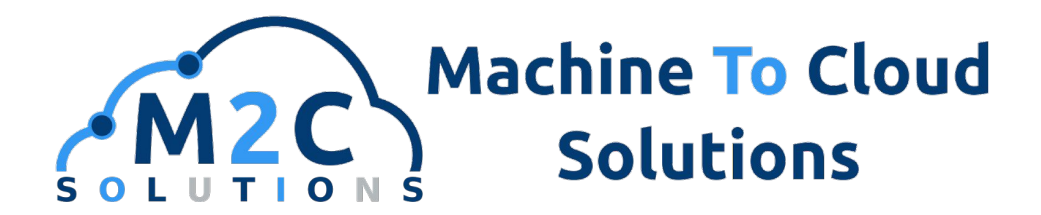

# Wireless Modbus Solution

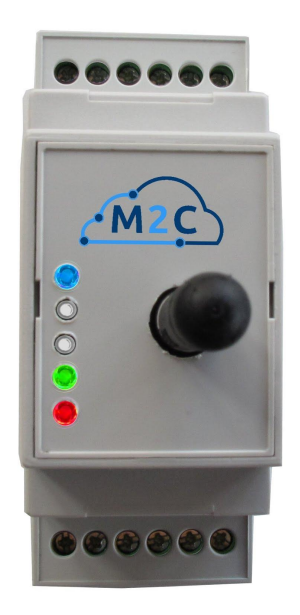

Datasheet Ref. modbus-rf Rev. 1.0

Machine To Cloud Solutions, S.L. <u>www.m2csolutions.</u>com info@m2csolutions.com

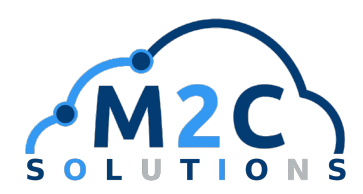

The purpose of the Wireless Modbus device is to create a wireless link between a wired Modbus network and some others areas of the work area. It allows to create a global wireless solution in environments where both wired and wireless networks work together.

In the image below the relevant elements of this solution are shown. The MODBUS\_RF element within the wired network turns it into a wireless system, what is connected with the cloud over a gateway. Both wireless and wired network can be monitored from anywhere by using a smartphone or tablet.

The cloud service also allows the user to record data in a database for future data analysis.

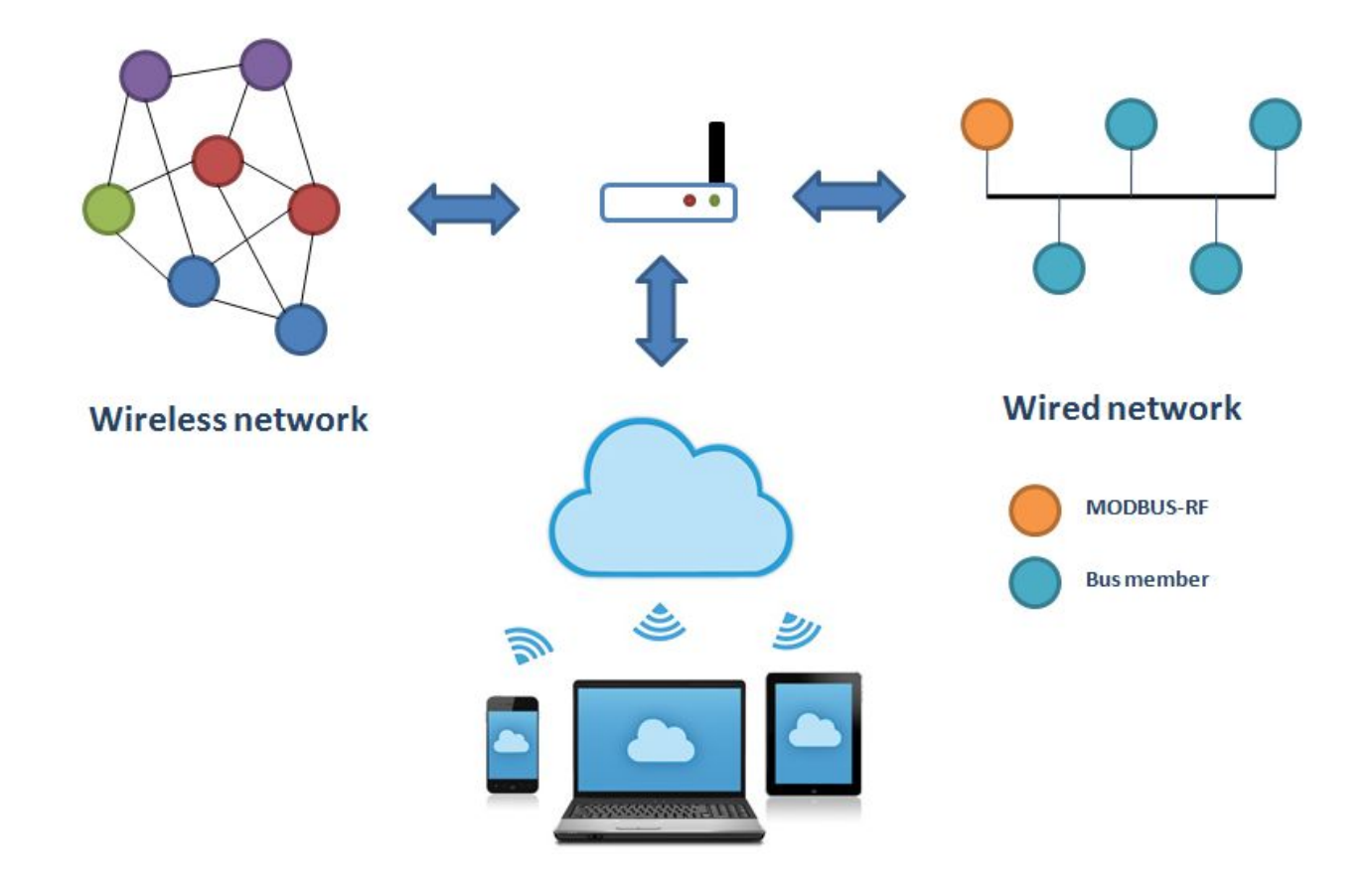

# Machine To Cloud Solutions

Ref. modbus-rf Rev. 1.0

# www.m2csolutions.com

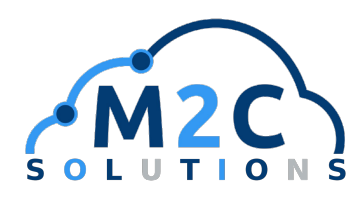

## **Features**

- Both Half-Duplex and Full-Duplex mode supported
- DIN rail enclosure
- Screw type connectors

## **Specifications**

### Absolute Maximum Ratings<sup>(1)</sup>

|                  |                 | MIN  | MAX  | UNIT  |
|------------------|-----------------|------|------|-------|
|                  | PB1             | -0.3 | 4    |       |
|                  | PB2             | -0.3 | 4    |       |
|                  | V <sub>DD</sub> | 4    | 30   | м<br> |
| Input<br>Voltage | А               | -8   | 13   | V     |
|                  | В               | -8   | 13   | м<br> |
|                  | Y               | -8   | 13   | •     |
|                  | Z               | -8   | 13   | м<br> |
|                  | PB1             |      | 0.05 |       |
| I/O<br>current   | PB2             |      | 0.05 | •     |
|                  | А               |      | 0.25 |       |
|                  | В               |      | 0.25 | A     |
|                  | Y               |      | 0.25 |       |
|                  | Z               |      | 0.25 |       |

<sup>(1)</sup>Stress beyond those listed under "Absolute Maximun Ratings" may cause permanent damage to the device. These are stress ratings only, the product is not intend to work beyond those conditions. Exposure to "Absolute Maximun Ratings" conditions for extended periods may affect device realibility.

- External power needed
- SMA type antenna connector
- 5 LED interface

**Handling Ratings** 

2 digital output/input pins

#### UNIT MIN MAX T<sub>STG</sub> -20 50 °С Storage Conditions 10 80 %RH H<sub>STG</sub> °С 50 To 0 Operation Conditions 80 %RH H<sub>o</sub> 30

### **Mechanical Data**

|                        |                               | UNIT |
|------------------------|-------------------------------|------|
| Material               | PC [polycarbonate]            |      |
| Color                  | White                         |      |
| Width                  | 36                            | mm   |
| Height                 | 90                            | mm   |
| Depth                  | 58                            | mm   |
| Mounting<br>Type       | 35mm DIN Rail/Flat<br>surface |      |
| Protection<br>Class IP | IP20                          |      |
| Display<br>Version     | 5 LED                         |      |

# Machine To Cloud Solutions

## Ref. modbus-rf Rev. 1.0

# info@m2csolutions.com

# Pág. 3

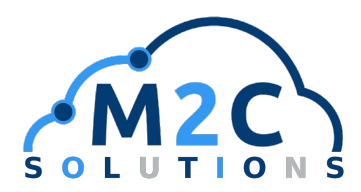

#### **Electrical Characteristics**

The electrical ratings specified in this section apply to all specifications in this document, unless otherwise noted.  $T_A = 25^{\circ}$ C,  $V_{DD} = 12$ V.

|                   |                 | MIN | TYP   | MAX                 | UNIT |
|-------------------|-----------------|-----|-------|---------------------|------|
|                   | V <sub>DD</sub> | 5   | 12    | 24                  |      |
| Input<br>Voltage  | PB1             | 0   | 3.3   | 3.6                 | V    |
|                   | PB2             | 0   | 3.3   | 3.6                 |      |
| Supply<br>Current | I <sub>DD</sub> |     | 0.016 | 0.02 <sup>(1)</sup> | А    |

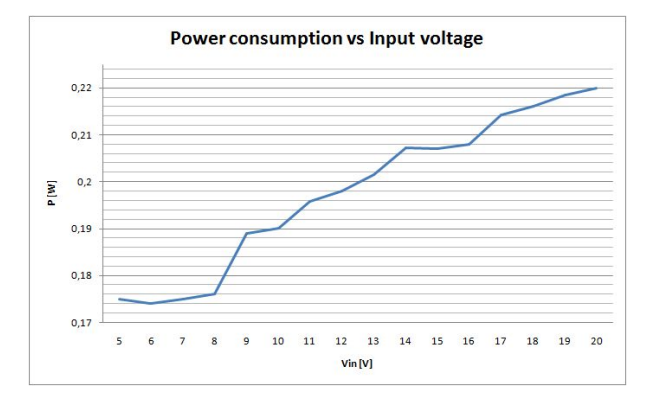

<sup>(1)</sup>When RF i working

### **RF Characteristics**

|                     | MIN | TYP | MAX | UNIT |
|---------------------|-----|-----|-----|------|
| Transfer Rate       |     | 60  |     | Kbs  |
| Operating Frequency | 868 | (1) | 915 | MHz  |
| Power               |     | 0   | 14  | dBm  |

<sup>(1)</sup>Operating frequency depends on the region. Different operating frequency can be set via firmware to meet specific requirements

### **RS485 Characteristics**

|                             | MIN | TYP | MAX        | UNIT |
|-----------------------------|-----|-----|------------|------|
| A, B, Z, Y Voltage          | -7  |     | 12         | V    |
| Data rate <sup>(1)</sup>    |     |     | 10         | Mbps |
| Cable length <sup>(2)</sup> |     |     | 1220[4000] | dBm  |

<sup>(1)</sup>At 12m <sup>(2)</sup>At 100 Kbps

# Machine To Cloud Solutions www.m2csolutions.com

Pág. 4

info@m2csolutions.com

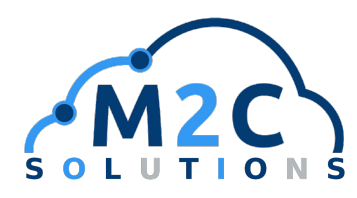

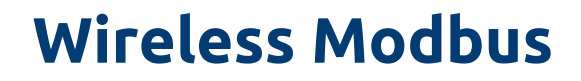

# **Connection Scheme**

## **Full-Duplex Configuration**

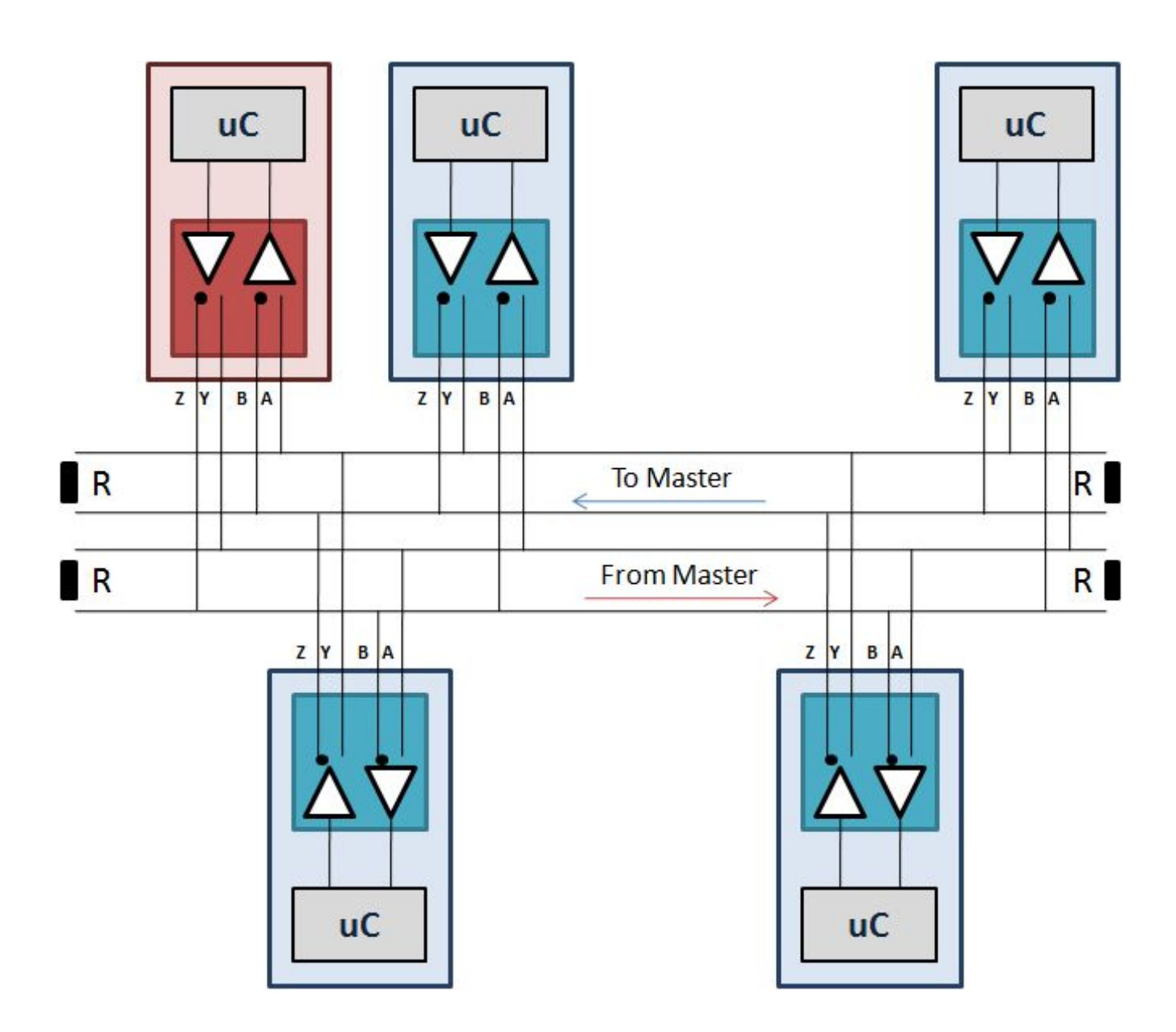

# Machine To Cloud Solutions www.m2csolutions.com info@m2csolutions.com

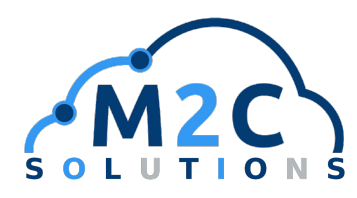

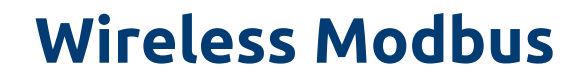

## **Connection Scheme**

#### **Half-Duplex Configuration**

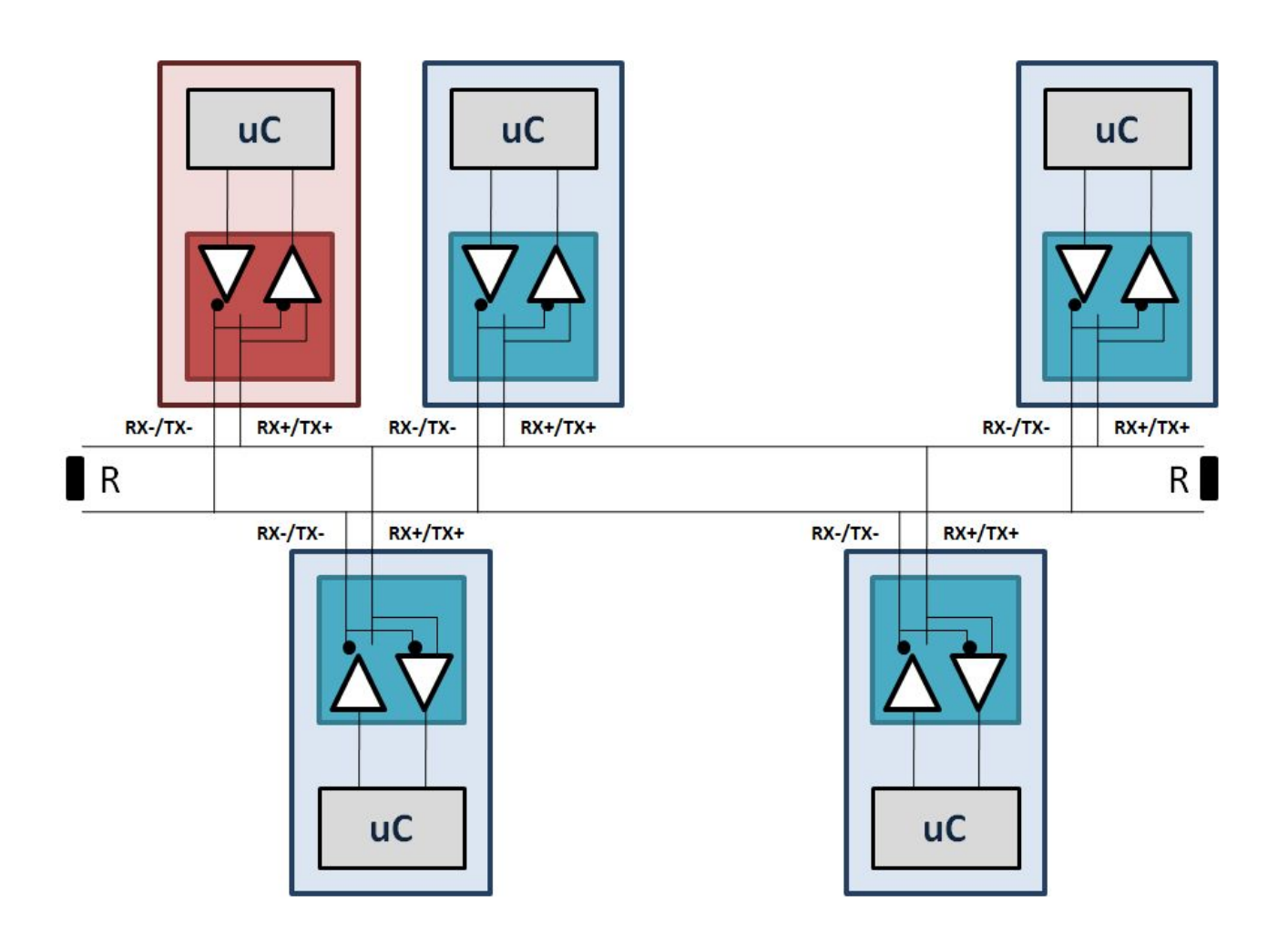

In half-duplex mode, connect the inverting and non inverting pin of the device with the inverting and non inverting pin of the bus, respectively.

 $\begin{array}{l} \text{RX-/TX-} \rightarrow \text{inverting pin} \\ \text{RX+/TX+} \rightarrow \text{non inverting pin} \end{array}$ 

Machine To Cloud Solutions www.m2csolutions.com info@m2csolutions.com

Pág. 6

Ref. modbus-rf

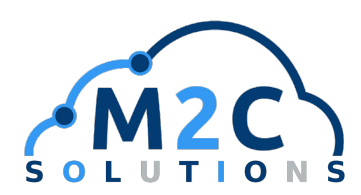

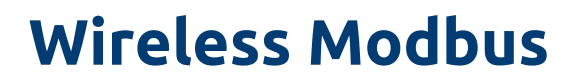

## Installation

RS485 pins must be connected as shown in the previous images. Power pins must be connected according with recommended conditions in Electrical Characteristics.

### **System Pin Out**

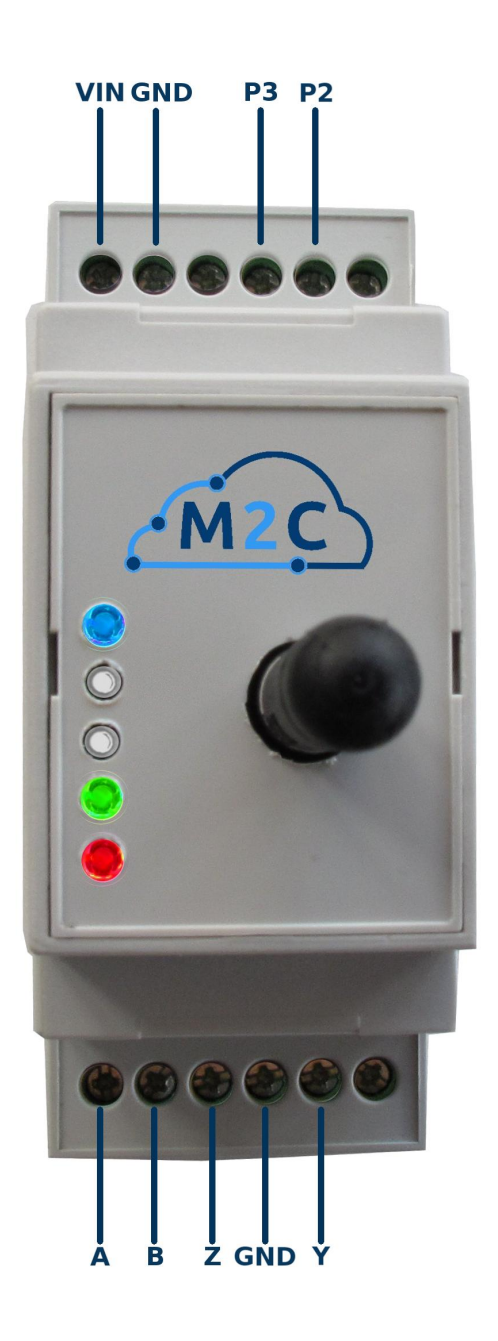

# Machine To Cloud Solutions www.m2csolutions.com

Ref. modbus-rf Rev. 1.0

# info@m2csolutions.com

Pág. 7

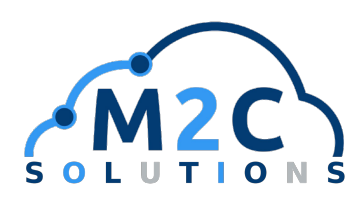

# LED Display

LED diodes are included with the purpose of telling the user what is happening inside the device. LED behaviour is defined as follows

- All LED will blink once after reset.
- LED0 will blink once after an error while sending a RF message
- LED1 will blink once after a correct Modbus register reading.
- LED2 will blink once after a correct RF package sent.
- LED3 is always ON. It indicates whether or not the system is powered.
- LED4 will blink once when a RF package is received.

This allows the user to quickly check the source of a communication problem. However, application software shows more detailed information about the error.

## **Output Pins**

The system contains two digital output pins controllable via radio. Please check the user manual for more information about the software interface.

## Interface

The interface is used to read or write the Modbus registers.

It can be access by typing 192.168.1.107 into your web browser.

After that it is going to appear the following picture where you should type:

User name (Usuario): admin

Password (Contraseña): M2Cadmin

|    | M2C Solutions                   |
|----|---------------------------------|
|    | www.m2c-solutions.es            |
|    | Interfaz pasarela M2M/IoT       |
|    | Introduce usuario y contraseña. |
| ad | min                             |
| •• |                                 |
|    | Entra                           |
|    | ¿Olvidaste tu contraseña?       |
|    |                                 |

Figure 1.

Ref. modbus-rf Rev. 1.0

# Pág. 8

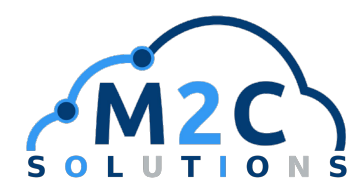

Once you have access, you are going to be in start menu (Inicio), where you are able to write in a single register.

| ado 🔨 🗙                | Últimos eventos        |        |       |                    | ^ ×       | Histórico |       |        |       |       |       |       |     |
|------------------------|------------------------|--------|-------|--------------------|-----------|-----------|-------|--------|-------|-------|-------|-------|-----|
| pos de eventos         | Nombre                 | Тіро   | Valor | Hora               | Acciones  |           |       |        |       |       |       |       |     |
| battery NICtomporature | default.200.modbus.1.5 | Modbus | 0     | 18:15              | $\bowtie$ |           |       |        |       |       |       | /     | 3   |
| RSSI                   | default.200.modbus.1.6 | Modbus | 0     | 18:15              | $\bowtie$ |           |       |        |       |       |       |       |     |
| counter                | default.200.modbus.1.1 | Modbus | 0     | 18:15              | $\bowtie$ |           |       |        |       |       | /     | /     |     |
|                        | default.200.modbus.1.2 | Modbus | 0     | 18:15              | $\bowtie$ |           |       |        |       |       |       |       |     |
|                        | default.200.modbus.1.0 | Modbus | 2326  | <mark>18:15</mark> | 1         |           |       |        |       |       | /     |       |     |
|                        |                        |        |       |                    |           | 18:00     | 18:01 | 18:02  | 18:03 | 18:04 | 18:05 | 18:06 |     |
|                        |                        |        |       |                    |           |           |       | 9. Sep |       | 08:00 |       | 16    | :00 |

#### Figure 2.

In the picture at the right you can select different types of events (Tipo de eventos), in your case you have to select modbus as shown in the picture.

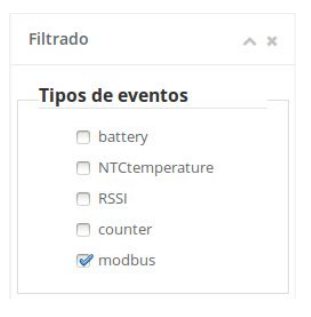

Figure 3.

After that it is going to appear the following image:

| timos eventos 1        |        |       |       | ^         | Histórico (4)                   |   |
|------------------------|--------|-------|-------|-----------|---------------------------------|---|
| Nombre                 | Тіро   | Valor | Hora  | Acciones  |                                 |   |
| lefault.200.modbus.1.5 | Modbus | 0     | 16:48 | $\bowtie$ | - Aut                           |   |
| default.200.modbus.1.6 | Modbus | 0     | 16:48 | $\bowtie$ | 1 May 14 W Winning              |   |
| default.200.modbus.1.1 | Modbus | 0     | 16:48 | $\bowtie$ | www.y. W                        | N |
| default.200.modbus.1.2 | Modbus | 0     | 16:48 | $\bowtie$ | WW WWW                          | ľ |
| default.200.modbus.1.0 | Modbus | 2331  | 16:48 |           |                                 |   |
|                        |        |       |       | 23        |                                 |   |
|                        |        |       |       |           | 20:00 10. Sep 04:00 08:00 12:00 |   |
|                        |        |       |       |           | 10. Sep 08.00                   |   |
|                        |        |       |       |           | - default.200.modbus.1.0        |   |

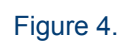

# Machine To Cloud Solutions www.m2csolutions.com

Pág. 9

info@m2csolutions.com

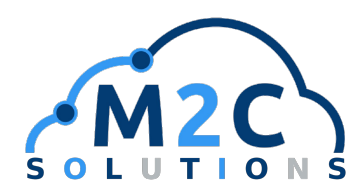

In the Figure 4. You can see different sections.

**1.** It is shown last events (últimos eventos). Where is possible to see the name and characteristics of the Modbus, view a graph or assign a new value to the Modbus.

It is possible to see the characteristic in the name:

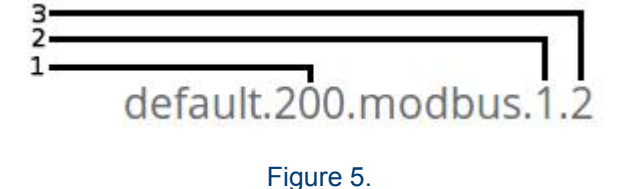

- 1. Radio's address
- 2. Modbus address that is sent the message
- **3.** Modbus register that is sent the message.
- **2.** If you click on it, it is possible to show the graph in 4.
- **3.** The envelope symbol allows you to send a message to the Modbus register indicated
- **4.** Graph (Histórico). It is possible to show the graph of the different Modbus registers.

If you want to configure the wireless ModBus you have to click in Configuración -> Wireless ModBus (Figure X.)

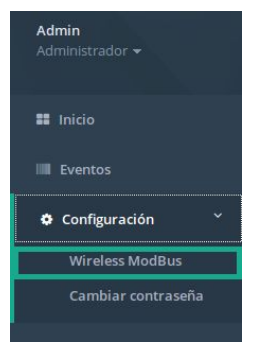

Figure 6.

In the Figure 7. You can set up the wireless Modbus for a continuous reading configuration or single reading configuration, among other options.

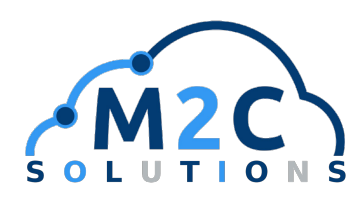

| WirelesModBus Devices 1 | Configure cont                       | inuos reading 2                             |                                | ~ ×                | Single action 3                | ~ ×                          |  |  |
|-------------------------|--------------------------------------|---------------------------------------------|--------------------------------|--------------------|--------------------------------|------------------------------|--|--|
| 200                     | Reading interv                       | al (seconds) 16                             | Set Set                        | Î.                 | Single action for writing      | or reading modbus registers. |  |  |
|                         | Yoy can configur<br>configurations m | e your wireless modbus fi<br>nay be aplied. | or a continous reading mode op | peration. Up to 10 | Modbus Addr.                   | 4                            |  |  |
|                         | Config Id.                           | Modbus Addr.                                | Modbus Reg.                    | Num. Reg.          | 28- Read consecutive registers |                              |  |  |
|                         | 1                                    | 9                                           | 6                              | 8                  | O Write sing                   | le register                  |  |  |
|                         | 2                                    | 8                                           | 3                              | 0                  | Modbus Reg.                    | 2                            |  |  |
|                         | 3                                    | < >                                         |                                | × >                | N° registers                   | ~                            |  |  |
|                         | 4                                    | $\bigcirc$                                  |                                | $\bigcirc$         | 11 108,01010                   | ×                            |  |  |
|                         | 5                                    |                                             | < >                            | *                  | Value                          | < >                          |  |  |
|                         | 6                                    | \$                                          |                                |                    |                                | Set                          |  |  |
|                         | 7                                    |                                             | < >                            |                    |                                |                              |  |  |
|                         | 8                                    |                                             |                                |                    |                                |                              |  |  |
|                         | 9                                    |                                             |                                | < >                |                                |                              |  |  |
|                         | 10                                   |                                             | \$                             |                    |                                |                              |  |  |
|                         |                                      |                                             |                                | Set                |                                |                              |  |  |

Figure 7.

- **1.** You can select the Wireless Modbus Devices
- **2.** It is possible to configure a continuous reading.

First of all, you can set reading interval in seconds. The table below lists your wireless modbus for continuous reading, you are allow to select the Modbus address, Modbus register and the number of registers that you want to read.

\*\* If you write a zero in number of Register you will delete the configuration of that line.

\*\* The maximum number of configurations is 10.

**3.** This allows you to read or write Modbus registers. First you select the Modbus address, and then you can select if you want to read consecutive register or write single register. If you chose the first option you have to select the Modbus register and number of registers to read, else you have to choose the Modbus register and the value that you want to send.

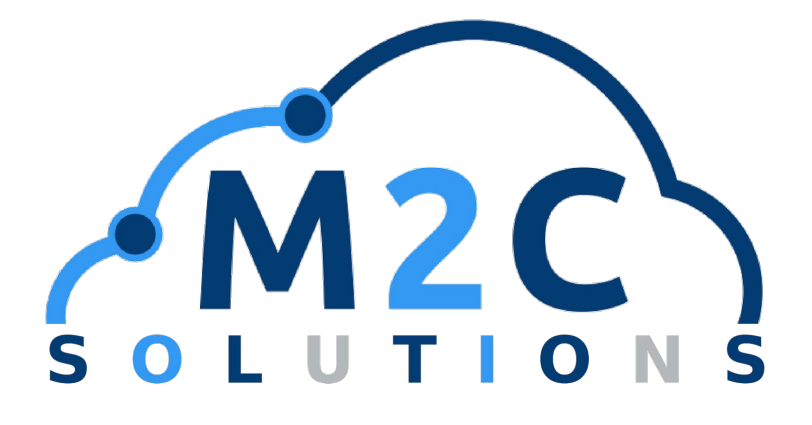

# Machine To Cloud Solutions, S.L.

C/ La bañeza 43 - L6 28035 - Madrid (Spain) Tlf: (+34) 911633522

# www.m2csolutions.com

info@m2c-solutions.es

# Machine To Cloud Solutions

http://www.m2c-solutions.es info@m2c-solutions.es

Ref. modbus-rf Rev. 1.0